Инструкция

# Установка и настройка VTB Рау

**Shop-Script** 

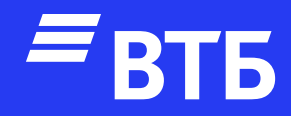

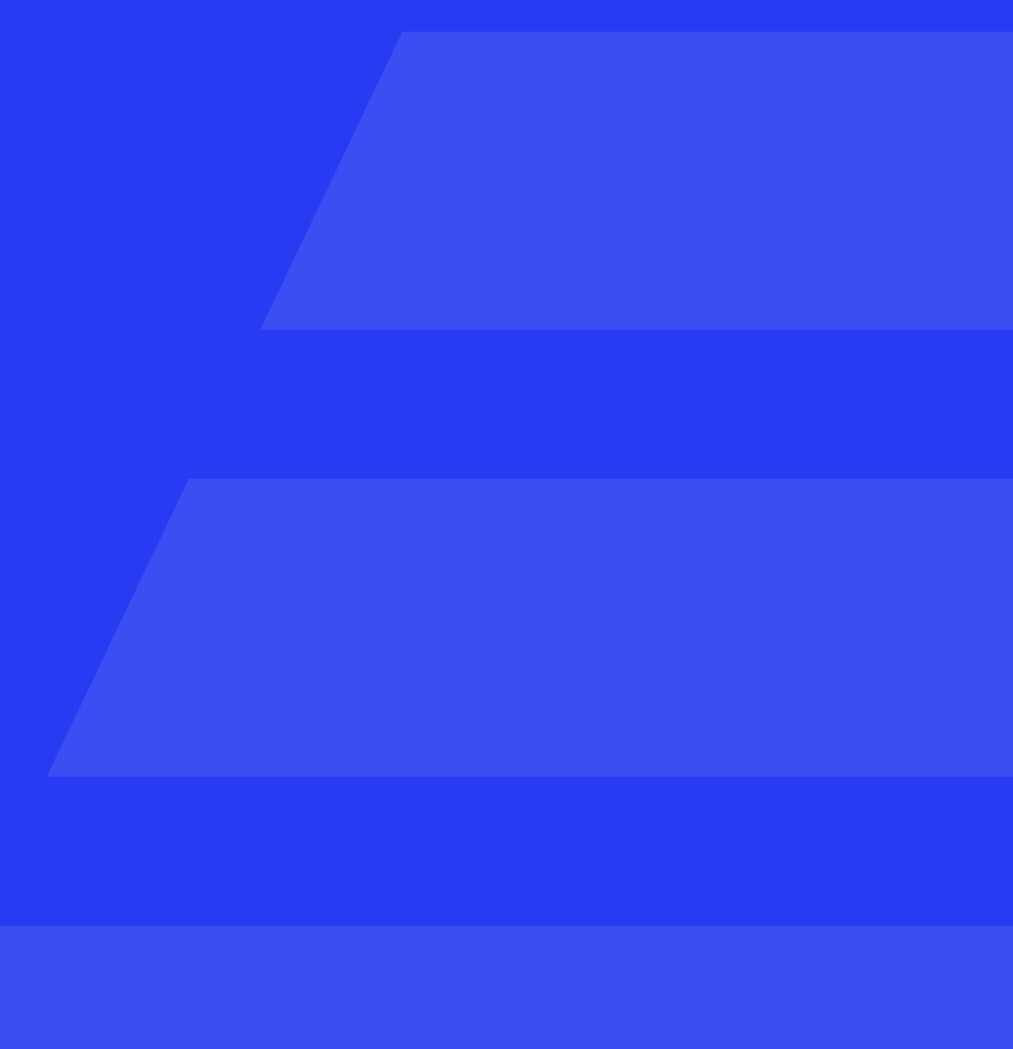

# Авторизуйтесь в роли «Администратора»

Подключитесь по FTP к серверу и поместите в директорию wa-plugins/payment папку с плагином

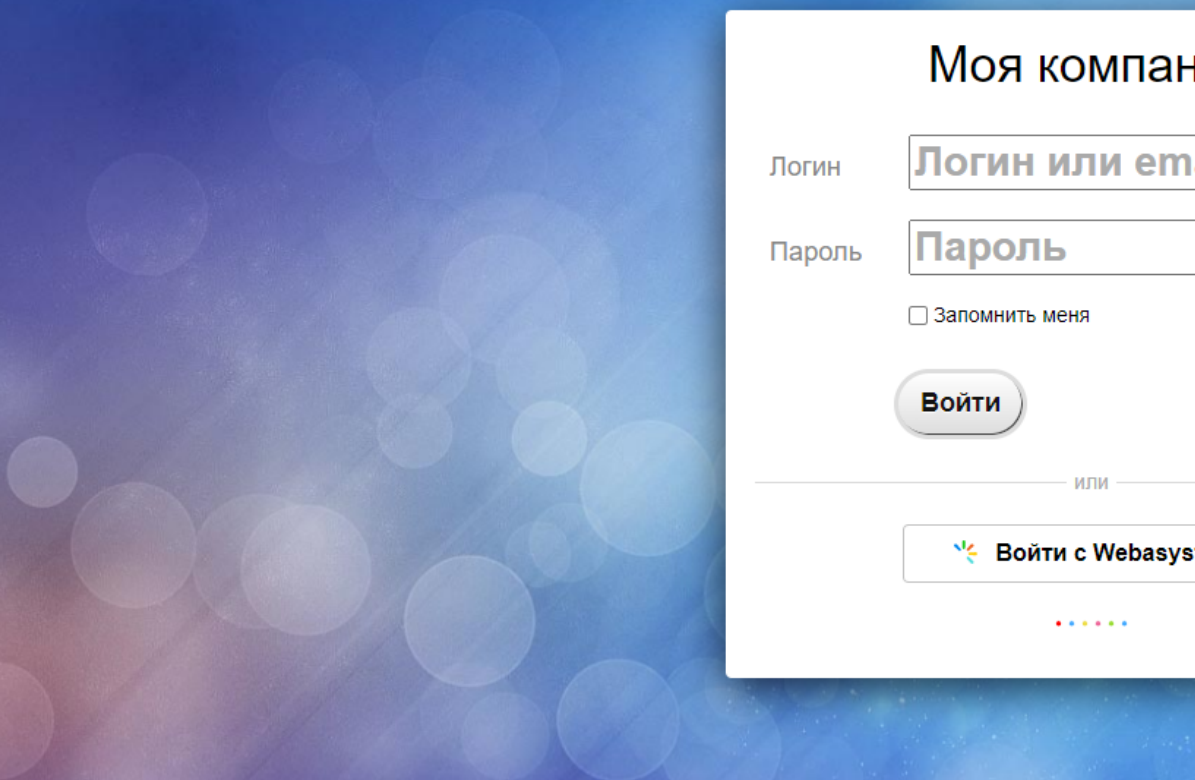

# Нажмите на иконку Shop-Script

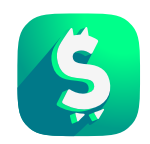

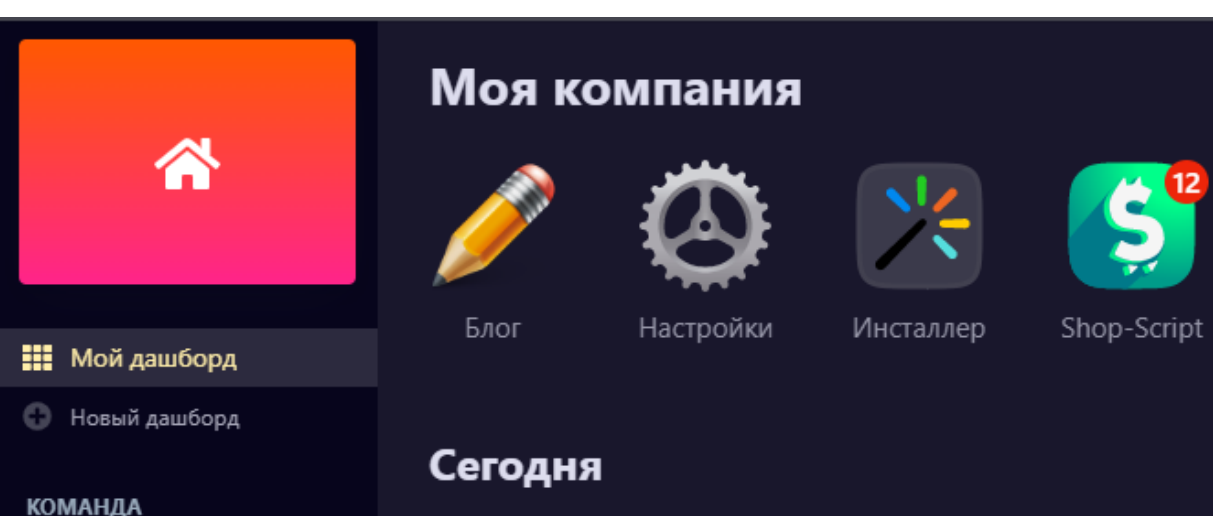

Администраторы

Мой офис

📇 Вся команда

Admin Admin изменил способ оплаты Shop-Script

Admin Admin Shop-Script

7 дней

#10022 Admin Admin Shop-Script

| ния                   |            |  |
|-----------------------|------------|--|
| nail                  | The second |  |
|                       |            |  |
| Забыли пароль?        | 100        |  |
|                       |            |  |
| st ID <u>4T0 3T0?</u> |            |  |
|                       |            |  |
|                       |            |  |

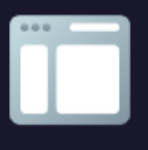

Сайт

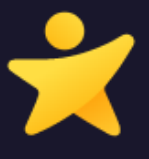

Команда

**Т** Фильтр по приложениям 🕶

#### ПРОДАЖИ ПО ИСТОЧНИКАМ

26 538,14

(прямой переход)

5 889

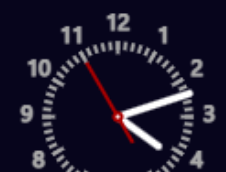

## В боковом меню нажмите

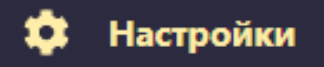

### В появившемся меню нажмите

#### 🚍 Оплата

| C  | Обработка заказов      |
|----|------------------------|
| 68 | Редактирование заказов |
|    | Доставка               |
|    | Курьеры                |
|    | Оплата                 |
|    | Оформление заказа      |
|    | Валюты                 |
|    | Налоги                 |
| ₿  | Печатные формы         |
|    | Уведомления            |
| ~  | Аналитика              |
| Φ  | Сброс                  |
|    | Премиум-версия         |
|    |                        |

# Наведите курсор на кнопку

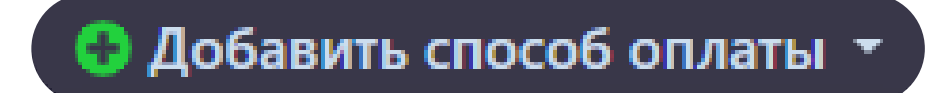

#### в выпадающем списке

нажмите на

# Payment system VTB

|    |                                        | - 🥖 🥹 🔀 🚺                                                                             |
|----|----------------------------------------|---------------------------------------------------------------------------------------|
| Оп | лата                                   |                                                                                       |
|    |                                        | <b>Наличные</b><br>Оплата наличными при получении                                     |
|    |                                        | Оплата в ручном режиме (отключ                                                        |
| :: | По квитанции                           | Оплата по квитанции (отключен)<br>Оплата наличными по квитанции для физических лиц (Р |
|    | Изиб Ндо:<br>всегу селане:<br>По счету | Оплата по счету (отключен)<br>Оплата безналичным расчетом для юридических лиц (Р      |
|    | <b>10</b> kassa                        | ЮКаssa (бывшая Яндекс.Касса)<br>Приём платежей через сервис «ЮКаssa» (yookassa.ru).   |

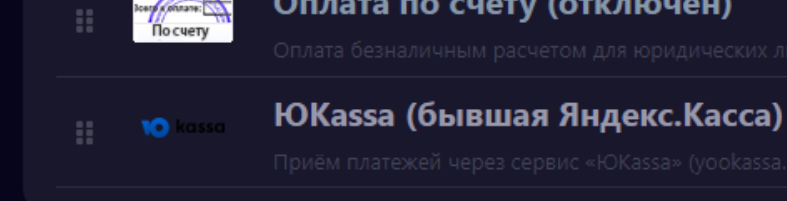

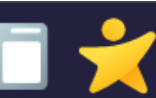

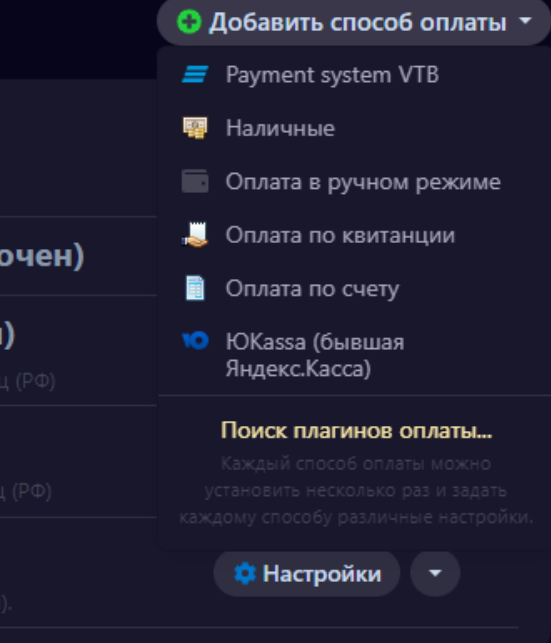

# Настройка платежной системы

В строке платёжной системы «Payment system VTB» нажмите

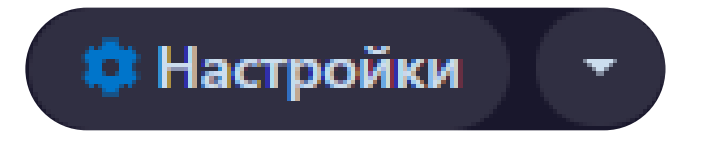

Заполните поля «Client ID» и «Client Secret».

При необходимости включите тестовый режим **«Enable test mode»** и логирование **«Enable logging»** 

Нажмите «Сохранить»

#### Оплата

|                                        | <b>Наличные</b><br>Оплата наличными при получении                                   |
|----------------------------------------|-------------------------------------------------------------------------------------|
|                                        | Оплата в ручном режиме (отклю                                                       |
| По квитанции                           | Оплата по квитанции (отключен)<br>Оплата наличными по квитанции для физических лиц  |
| ириб ндо:<br>Росто налаче:<br>По счету | Оплата по счету (отключен)<br>Оплата безналичным расчетом для юридических лиц (     |
| 👬 🚺 kassa                              | ЮКаssa (бывшая Яндекс.Касса)<br>Приём платежей через сервис «ЮКаssa» (yookassa.ru). |
| : =                                    | Payment system VTB<br>Pay with a card of any bank without commission                |

| Client ID *            |      |
|------------------------|------|
| Client Secret *        |      |
|                        |      |
| Merchant-Authorization |      |
|                        |      |
| Enable test mode       |      |
| Enable logging         |      |
|                        |      |
|                        |      |
| Сохранить От           | мена |
|                        |      |

|                    | 😌 Добавить способ оплаты 👻 |
|--------------------|----------------------------|
|                    | 💠 Настройки 🔫              |
| очен)              | 💠 Настройки 🔫              |
| <b>)</b><br>4 (PΦ) | 🔅 Настройки 🔻              |
|                    | 🔅 Настройки 🔻              |
|                    | 🔅 Настройки 🔫              |
|                    | 🔅 Настройки 🔻              |
|                    |                            |

1.

e for additional authentication when accessing the

t charged

by storing API request data.

# Удаление плагина

В строке платёжной системы «Payment system VTB» нажмите «Выбрать действие»

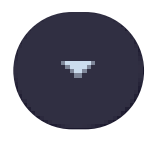

в выпадающем меню нажмите **«Удалить»** 

Подключитесь по FTP к серверу и перейдите в директорию wa-plugins/payment

Удалить папку vtbpay

#### Оплата

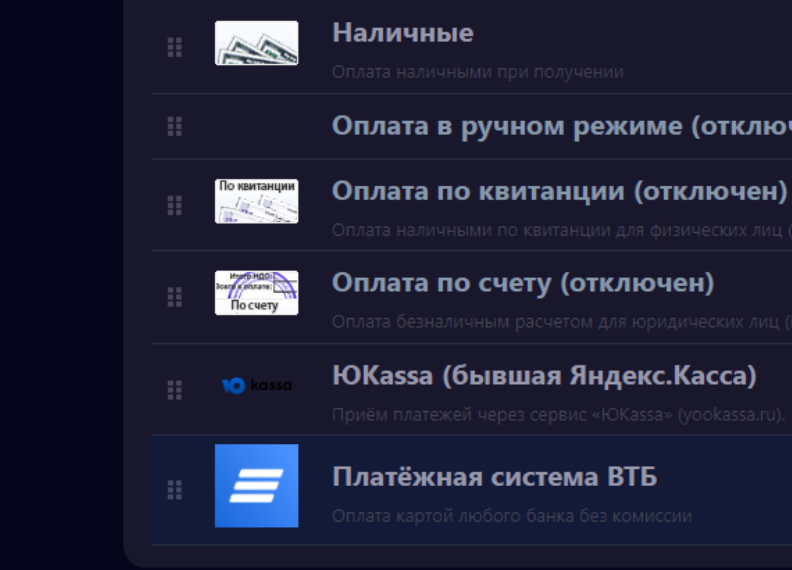

|                     | 😌 Добавить способ оплаты 🔻 |
|---------------------|----------------------------|
|                     | 🌣 Настройки 🔹              |
| очен)               | 🔅 Настройки 🔫              |
| <b>ц)</b><br>ц (РФ) | 🔅 Настройки 🔻              |
|                     | 😫 Настройки 🔻              |
|                     | 🗯 Настройки 🔻              |
|                     | 🗯 Настройки 🔻              |
|                     | 💾 Создать копию            |

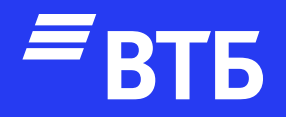

# Успешных продаж!